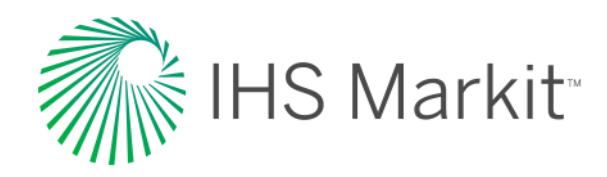

# IHS Engineering Workbench 1.3

Important enhancements and updates in the latest release of the IHS Markit solution for technical knowledge discovery and management

Introducing expanded capabilities for finding, using and managing industry standards, codes and specifications in IHS Engineering Workbench, along with other enhancements requested by our users

November 2016

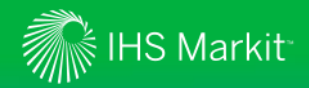

## Introduction to IHS Engineering Workbench 1.3

- IHS Engineering Workbench Version 1.3 introduces additional and enhanced standards management capabilities, along with multiple usability and personalization improvements based on direct user feedback and requests.
- In addition, Version 1.3 brings multiple functional enhancements, usability improvements and fixes to the current Engineering Workbench platform. **No user actions are required to start immediately enjoying Version 1.3**.
- Building on the prior 1.2 release, Version 1.3 includes further essential capabilities for finding, using and managing standards, codes and specifications in support of the eventual migration from IHS Standards Expert to Engineering Workbench.
- Please note that, as with Version 1.2, Version 1.3 does not include all functionality equivalent to Standards Expert. Over the coming months, additional functionality will be added to Engineering Workbench to enhance your organization's ability to work with standards. An additional release is scheduled for January 2017, followed by the release of Engineering Workbench 2.0, scheduled for Q2 2017.\* These groundbreaking capabilities will make Engineering Workbench a full-fledged standards management solution.
- Through this "early visibility" to the standards-related capabilities in Version 1.3, current Engineering Workbench customers already can start using it as their standards management solution, while also taking advantage of the ability to use standards alongside eBooks, journals, or other content they access via Engineering Workbench.

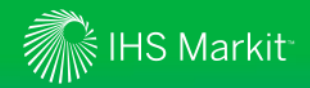

### Enhanced Project Management

Project "cards," or folders, provide more efficient navigation

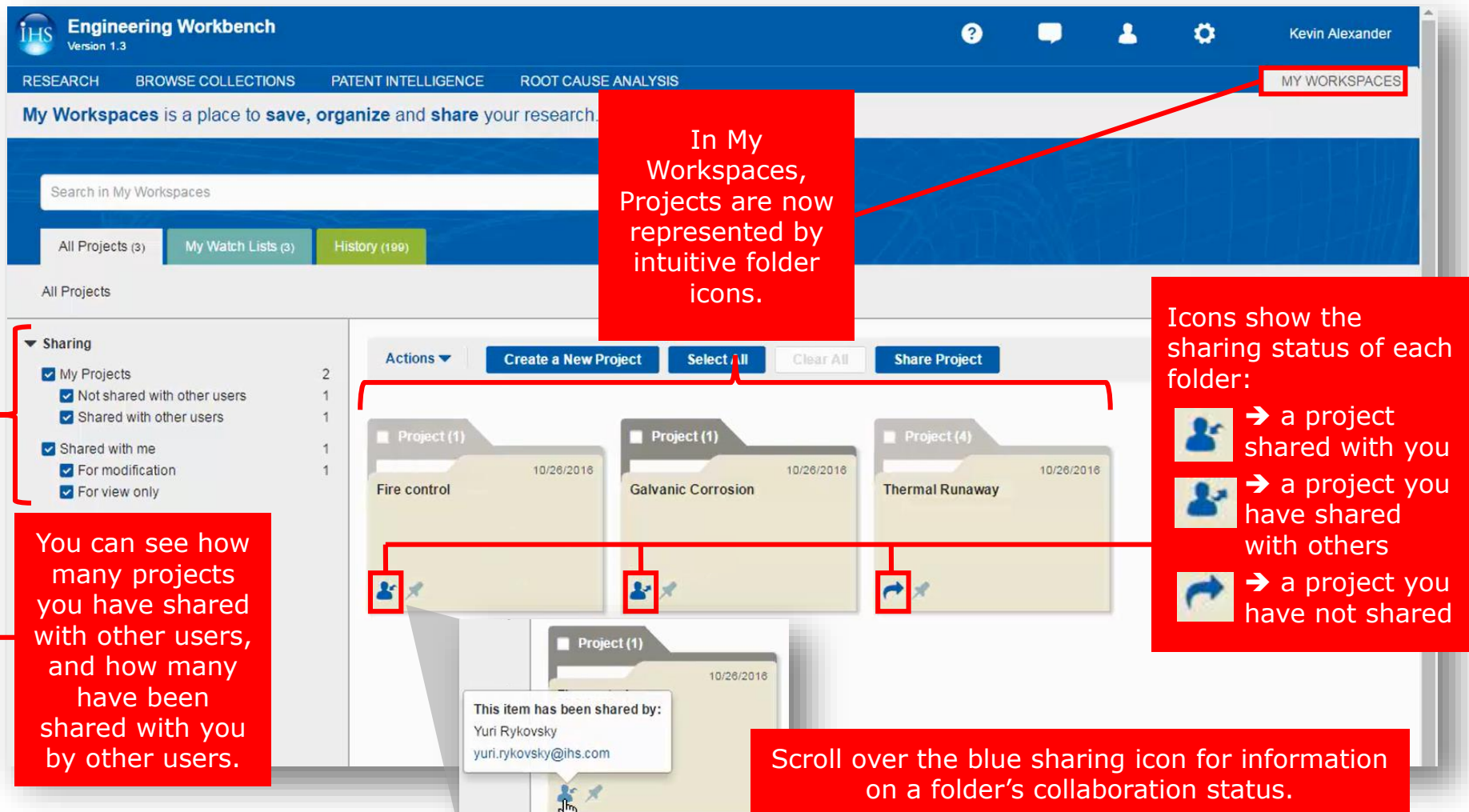

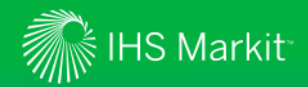

#### **Enhanced Project Management**

Project folders are an easy way to aggregate and share knowledge with colleagues

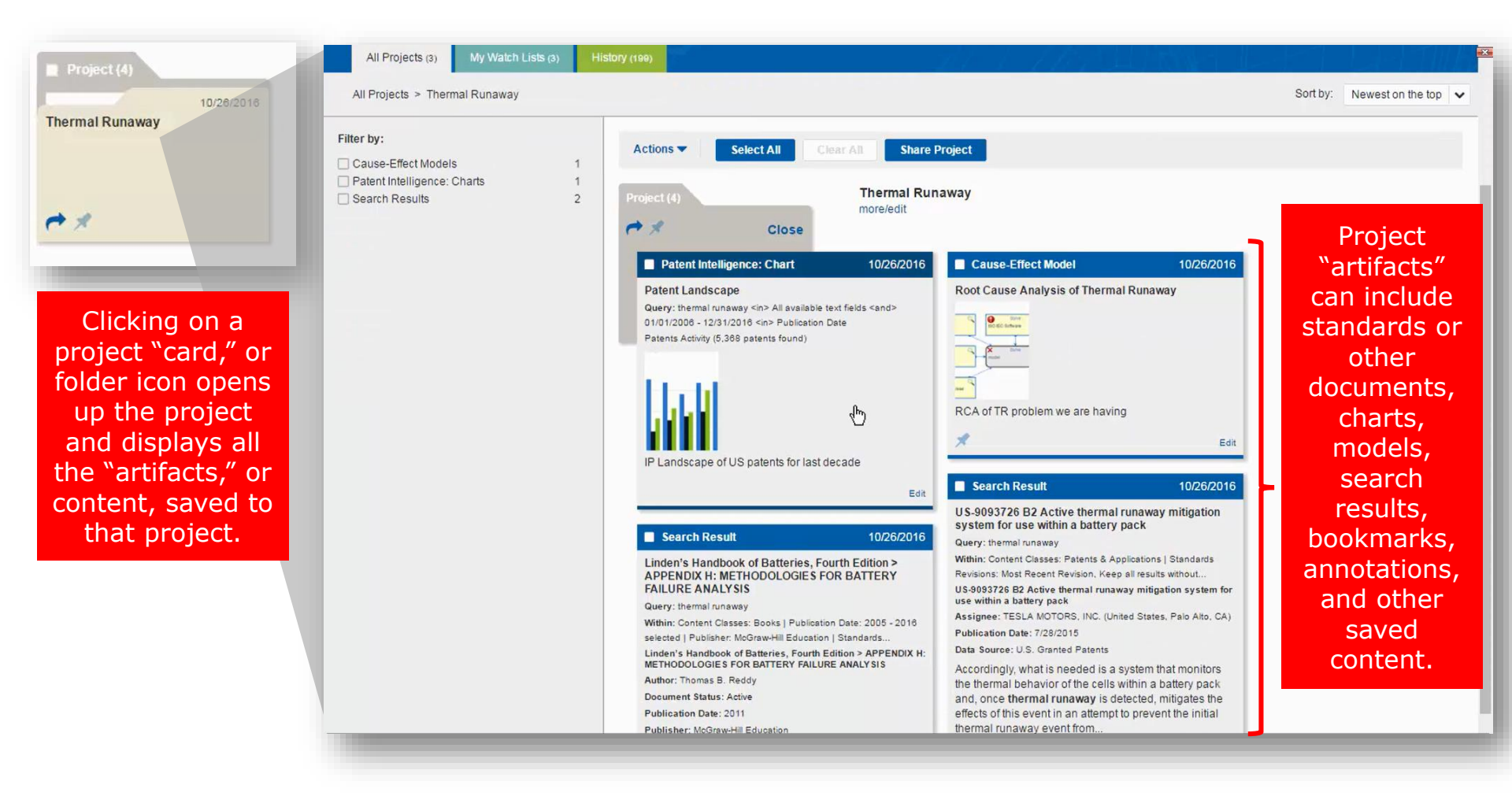

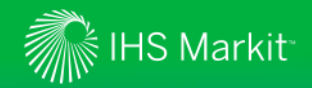

#### Enhanced Project Management

Sharing project content is a simple 1-2-3 step process.

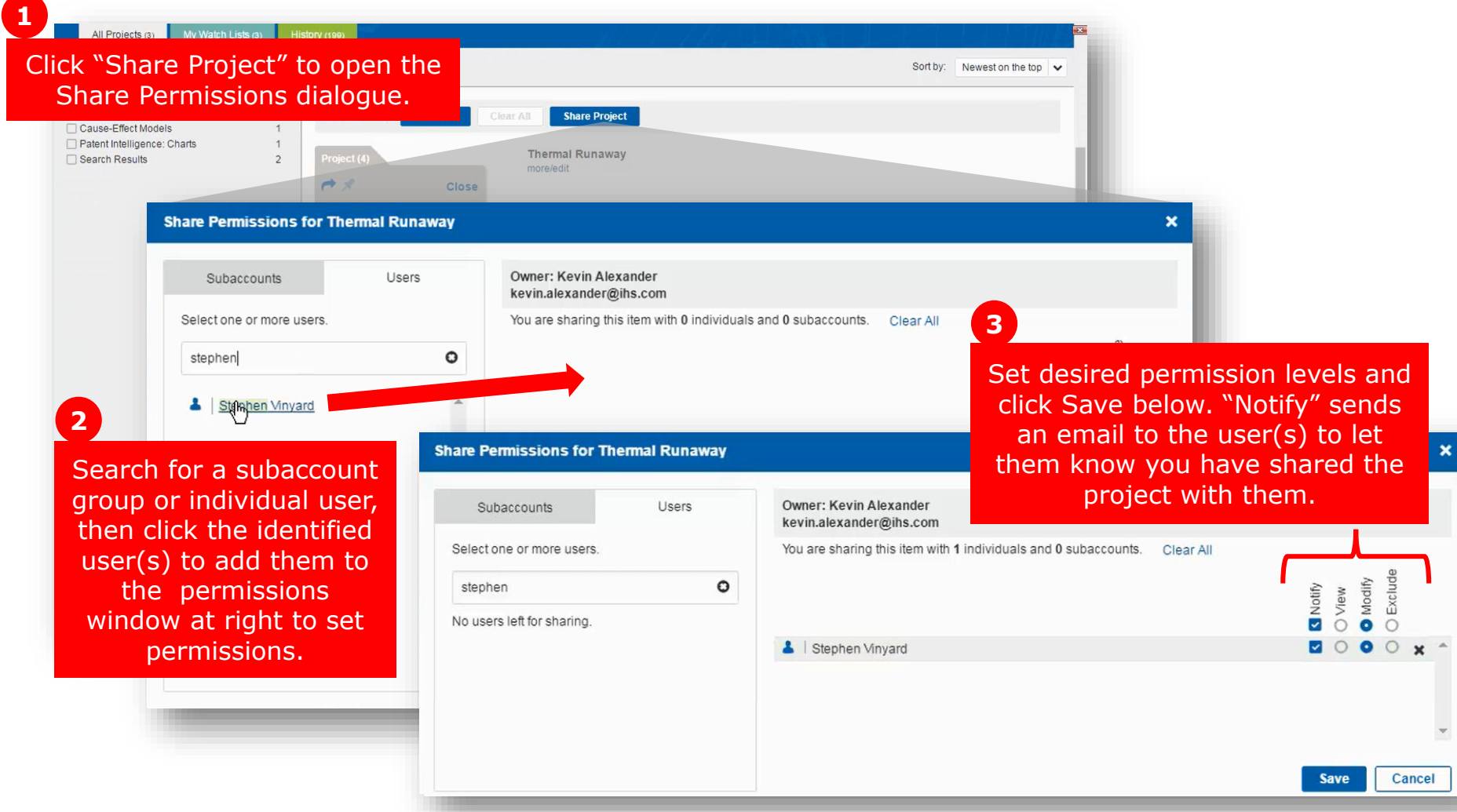

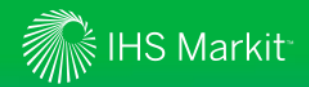

#### Standards Watch Lists

Watch Lists enable you to quickly access frequently used documents

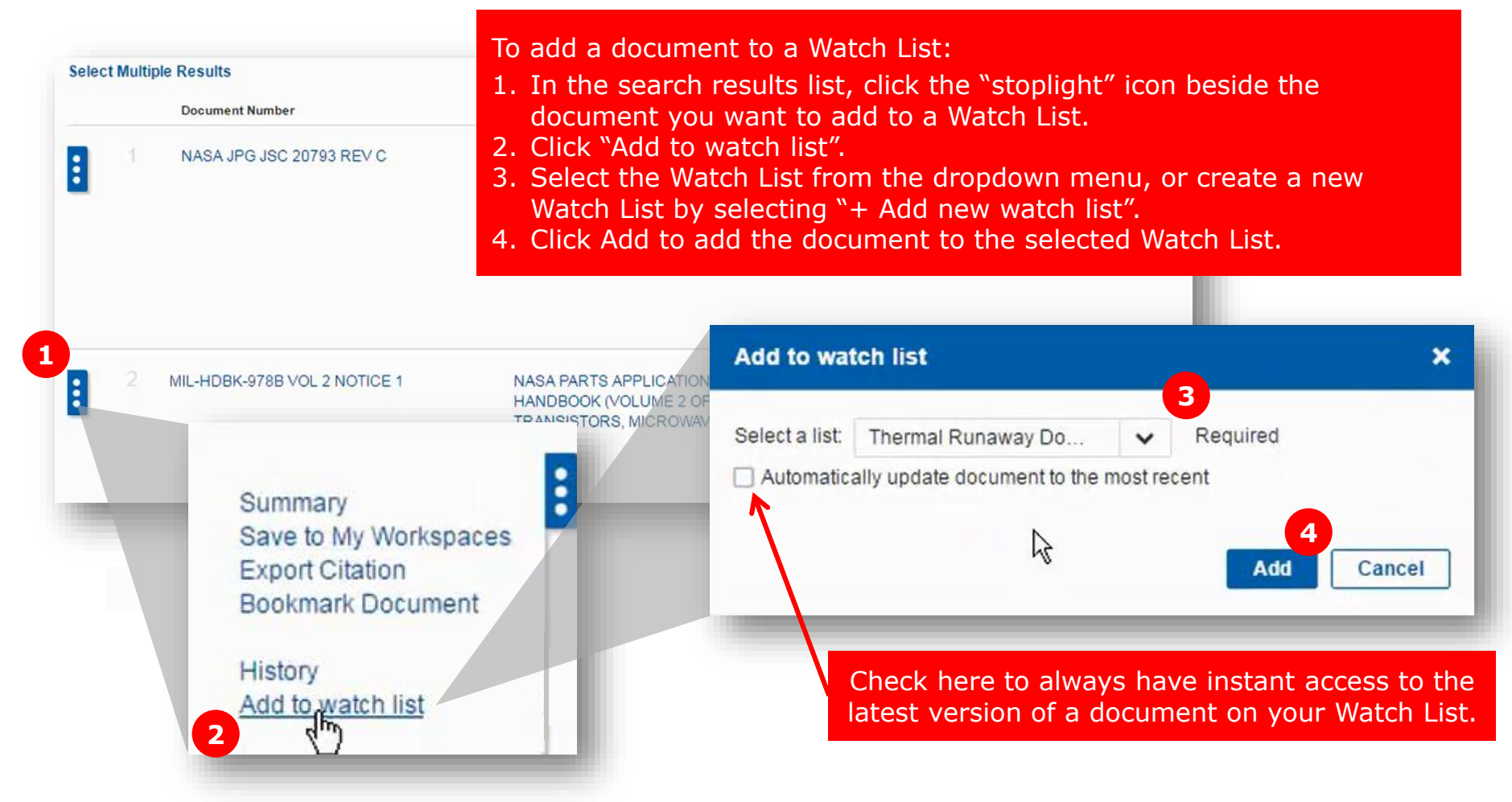

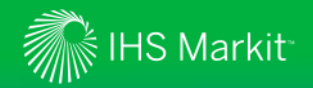

### Watch Lists

Your Watch Lists are available, and can be managed, in My Workspaces

|                                                           | Version 1.3                                                                                                    |                                                                                                    | ROOT CALLSE ANALYSIS                 |                                                                                                    |                                            |                          | MY WORKSPACES                                                                                                    |
|-----------------------------------------------------------|----------------------------------------------------------------------------------------------------|----------------------------------------------------------------------------------------------------|--------------------------------------|----------------------------------------------------------------------------------------------------|--------------------------------------------|--------------------------|----------------------------------------------------------------------------------------------------|
|                                                           | My Workspaces is a place to                                                                                                    | save, organize and share you                                                                                                    | r research.                          |                                                                                                    |                                            |                          | INT WORKOFACES                                                                                                    |
|                                                           |                                                                                                    |                                                                                                    |                                      |                                                                                                    | + 64                                       |                          |                                                                                                    |
|                                                           | Search in My Workspaces                                                                                                    |                                                                                                    | Go                                   |                                                                                                    |                                            |                          |                                                                                                    |
| Choose                                                    | All Projects (3) My Watch Lis                                                                                                    | ts (3) History (204)                                                                                                    |                                      |                                                                                                    |                                            |                          | てしきがたい                                                                                                    |
| Watch Lists                                               | My Watch Lists                                                                                                    |                                                                                                    |                                      |                                                                                                    |                                            | Sort by:                 | Newest on the top                                                                                                    |
| you want to<br>view based<br>on an<br>update<br>timeframe | <ul> <li>Updated</li> <li>Show all lists</li> <li>Not reviewed yet</li> <li>Yesterday</li> <li>in last 7 days</li> <li>in last 30 days</li> <li>Custom date</li> <li>Sharing</li> <li>My Lists</li> <li>Not shared with other users</li> <li>Shared with other users</li> <li>Shared with me</li> <li>For modification</li> <li>For view only</li> </ul> | Actions  C Actions  C | Create New List Select All Crear All | 1 Share Watch List<br>3/2018 Watch List (4)<br>Quality Management<br>Quality Management<br>Quality Management | 10/23/2018<br>It Standards<br>It Standards | Icons<br>sharin<br>Watch | show the<br>ng status of each<br>List:<br>→ a Watch List<br>shared with you<br>→ a Watch List<br>you have shared<br>with others<br>→ a Watch List<br>you have not |
| You ca<br>you h<br>and                                    | an see how many<br>have shared with o<br>how many have be<br>with you by other                                                                                                    | Watch Lists<br>ther users,<br>een shared<br>users.                                                                                                    |                                      |                                                                                                    |                                            |                          | shared                                                                                                    |

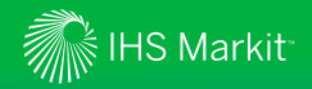

#### Watch Lists

Use Watch Lists tools to pin lists to your home page, set alerts, and share lists

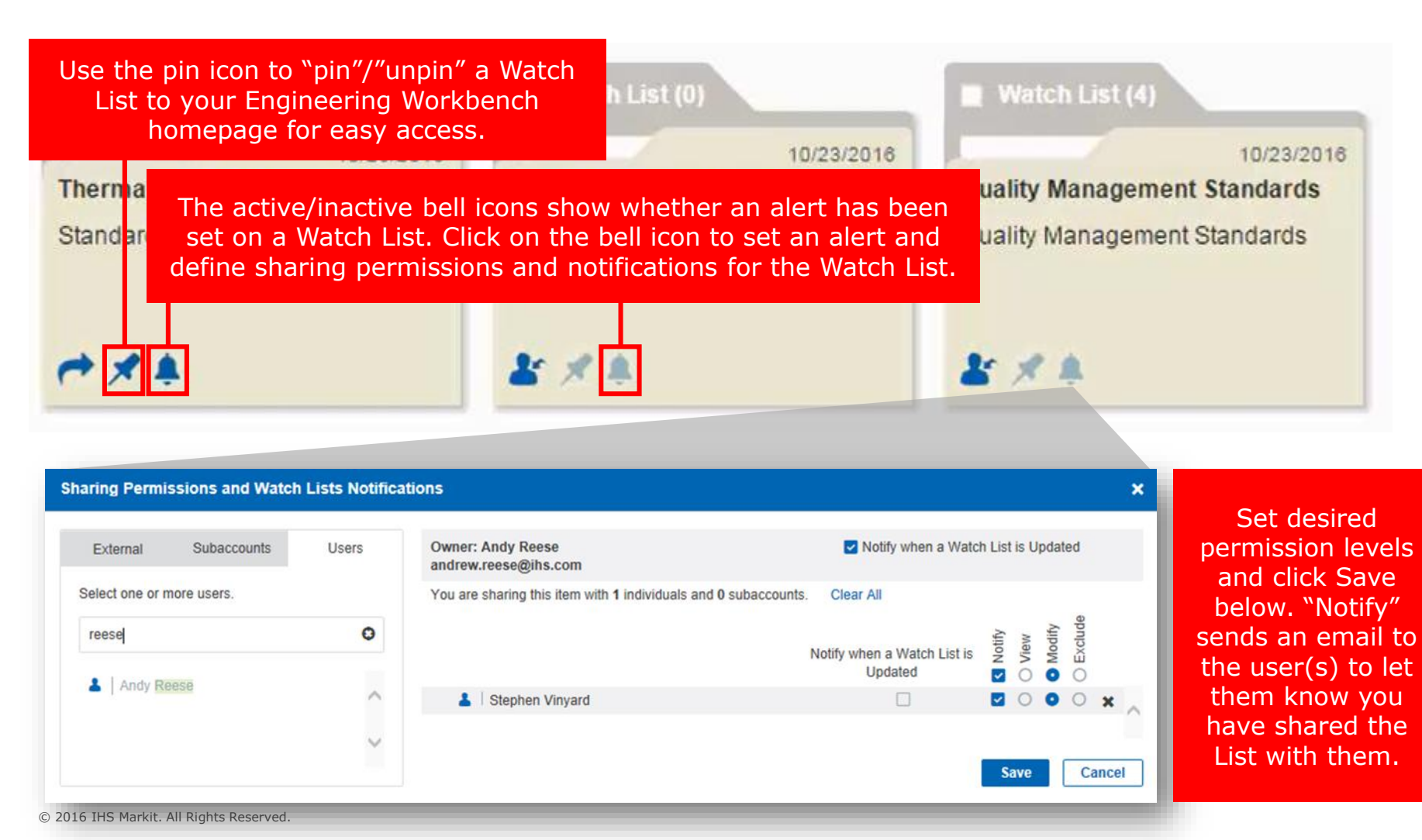

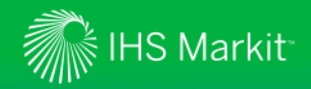

### Watch Lists

Watch Lists are conveniently accessible directly from the home page

| Engineering Workbench<br>Version 1.3                                                                                                    |                                        |                                                                         |                                                                                                    |                                                                                   |                              | ?                          | -                                   | 2                       | 0        | Kevin Alexander |
|----------------------------------------------------------------------------------------------------|----------------------------------------|-------------------------------------------------------------------------|----------------------------------------------------------------------------------------------------|-----------------------------------------------------------------------------------|------------------------------|----------------------------|-------------------------------------|-------------------------|----------|-----------------|
|                                                                                                    |                                        |                                                                         |                                                                                                    |                                                                                   |                              |                            |                                     |                         |          | MY WORKSPACES   |
| RESEARCH<br>Retrieve highly actionable<br>concepts and get answers to<br>your questions.                                                                                                    | Ext<br>tec                             | COWSE COLLECTIOn<br>Plore and access critica<br>Nuncal reference conter | DNS<br>Int<br>Int<br>PA                                                                                                    | TENT INTELLIC<br>mpetitive intelligen<br>ent collections and<br>nnovation trends. | EENCE<br>ce with<br>analysis | ROOT<br>Analyze<br>undesir | CAUSE :<br>the root c<br>able event | ANALYSIS<br>auses of an |          |                 |
| Refine Source Selection                                                                                                    |                                        |                                                                         |                                                                                                    |                                                                                   |                              |                            |                                     |                         |          |                 |
| Enter your query here                                                                                                    |                                        |                                                                         |                                                                                                    | Go                                                                                |                              |                            |                                     |                         |          |                 |
| Advanced Query Tools                                                                                                    |                                        |                                                                         | 200                                                                                                    |                                                                                   |                              |                            |                                     |                         |          |                 |
|                                                                                                    |                                        |                                                                         |                                                                                                    |                                                                                   |                              |                            |                                     |                         |          |                 |
| My Watch Lists                                                                                                    | Watch List (4 docu                     | iments) 10/26/2016                                                      | Recent Documents                                                                                                    |                                                                                   | Recent News                  |                            |                                     | Recent Alerts           |          |                 |
| Thermal Runaway Documents     ASME Quality Assurance                                                                                                    | Thermal Runaway Documents<br>Standards |                                                                         | MIL-HDBK-799 - FIRE CONTROL     MIL-HDBK-338 -14 VOL L- ELEC                                                                 |                                                                                   |                              |                            | .#                                  |                         | -        |                 |
| Quality Management Standards                                                                                                    |                                        |                                                                         | • FAA-HF-STD-001 - H                                                                                                    | Recent B                                                                          | ookmarks                     |                            | Recent Sea                          | rches                   |          |                 |
|                                                                                                    |                                        |                                                                         | MIL-HDBK-793 - DESIGN OF TO     DOD-HDBK-791 - MAINTAINABIL     MIL-STD-1794 - HUMAN FACTO     21 CFR UCM 094461 - Medical D |                                                                                   |                              | -                          | .:i                                 |                         | <b>•</b> | 4               |
|                                                                                                    |                                        |                                                                         |                                                                                                    |                                                                                   | Recent Projects              |                            |                                     |                         |          |                 |
| 9                                                                                                    | *                                      | <u>م</u>                                                                |                                                                                                    |                                                                                   |                              |                            | -                                   |                         |          | .d              |
| You can quickly access all of your Watch<br>Lists through the "My Watch Lists" widget<br>on your home page. You can also pin a specific Watch List to<br>your home page for convenient access to<br>the list and its contents. |                                        |                                                                         |                                                                                                    |                                                                                   |                              |                            |                                     |                         |          |                 |
|                                                                                                    |                                        |                                                                         |                                                                                                    |                                                                                   |                              |                            |                                     |                         |          |                 |

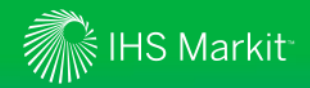

#### **Standards Search Filters**

Additional search facets allow you to quickly narrow your search criteria

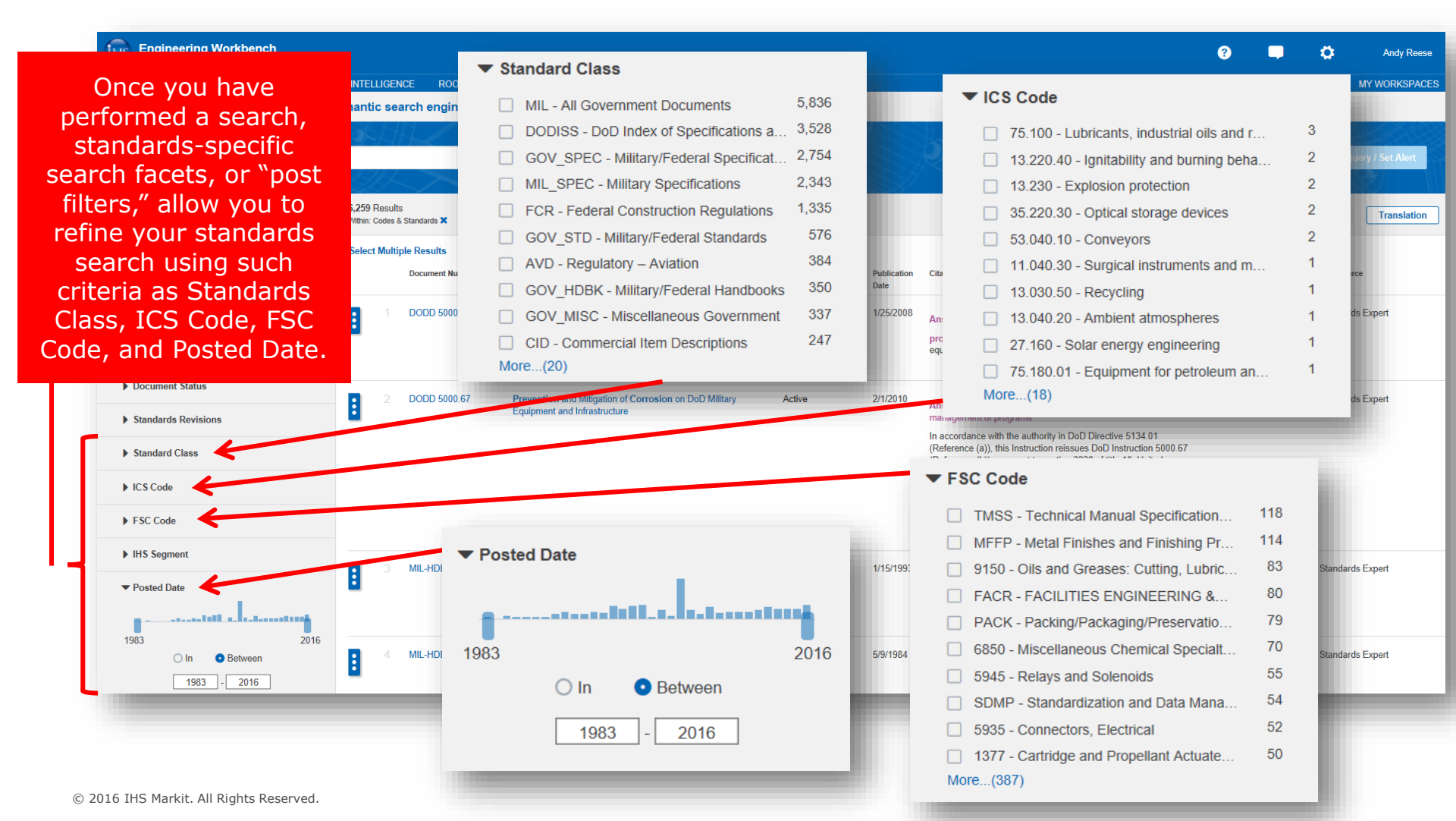

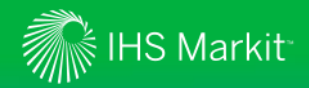

### **Standards Search Filters**

The standards search filters are also available in the Advanced Query Tool

| Engineering Workbench                                                                                                    | n 🗖 👤 💏 Kevin Alexander                                                                                                    |
|----------------------------------------------------------------------------------------------------|----------------------------------------------------------------------------------------------------|
| RESEARCH         BROWSE COLLECTIONS         PATENT INTELLIGENCE         ROOT CAUSE ANA           Research is simplified with our powerful semantic search engine.         Try askir           Refine Source Selection                                                                                                    | You can also use the standards-specific search filters in<br>the Advanced Query Tool to narrow your initial search<br>criteria and find a needed document more quickly. |
| EN fire control                                                                                                    | Go Synonyms & Ontology Suggestions Save Query / Set Alert                                                                                                    |
| ▼ Advanced Query Tools                                                                                                    |                                                                                                    |
| Advanced Query Query Builder Recent Queries Saved Queries                                                                                                    |                                                                                                    |
| <ul> <li>Search My Subscriptions only</li> <li>Limit Standards results to most recently revised standards</li> <li>Limit Standards results to active standards</li> </ul>                                                                                                    | Reset                                                                                                    |
| Add as many advanced filters as you want to refine your query                                                                                                    |                                                                                                    |
| Show only results that:                                                                                                    |                                                                                                    |
|                                                                                                    | × into                                                                                                    |
| Include  Abstract: Authors or Editors:                                                                                                    | × Info                                                                                                    |
| Include v Document Language:<br>Document Number (Standard Number/ISBN/ISSN):                                                                                                    | and 🖬 🗙 Info                                                                                                    |
| Include V<br>Include Include Inc | × Info                                                                                                    |
| Include V IHS Segment:                                                                                                    | × Info                                                                                                    |
| Include   Keywords defined by author of document:  Modification Dates:                                                                                                    | × Info                                                                                                    |
| Include v Posted Date:<br>Publication Dates:                                                                                                    | × Info                                                                                                    |
| Add a filter Publisher or Copyright:<br>Site or Domain:<br>Standard Classes:<br>Subjects defined by author of document:<br>Title:                                                                                                    |                                                                                                    |

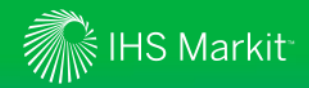

### Enhanced User Profile Administration

Choose the user profile that matches your research needs

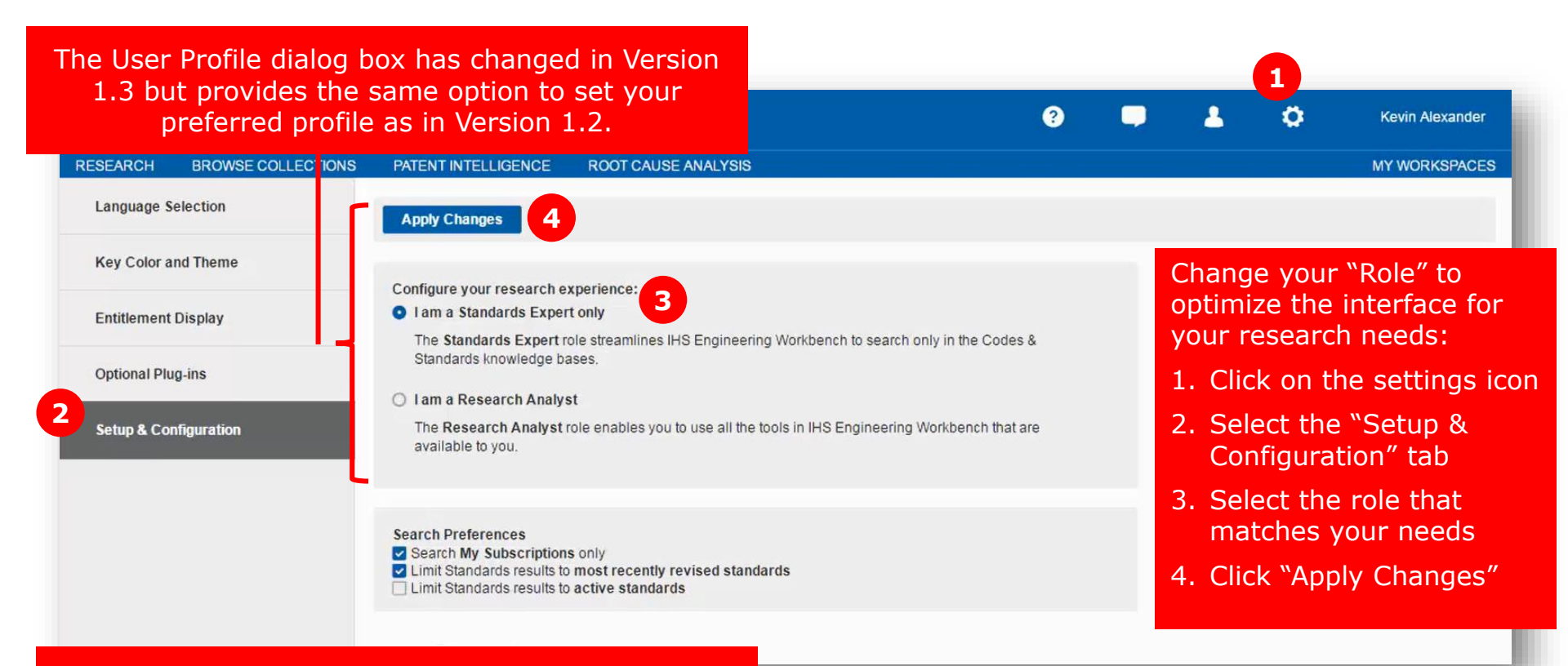

Selecting "I am a Standards Expert only" will limit searches to only standards content and will remove any additional applications from the home page menu, such as Browse Collections, etc.

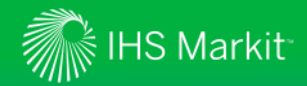

### Enhanced User Profile Administration

Set your Search Preferences to better suit your research requirements

| Engineering Workbench       |                                                                                                    |                                                         |                    |                                                      |                                                                   | ?                                                  |                                       | 4                                   | ٥                                        | Kevin Alexander          |
|-----------------------------|----------------------------------------------------------------------------------------------------|---------------------------------------------------------|--------------------|------------------------------------------------------|-------------------------------------------------------------------|----------------------------------------------------|---------------------------------------|-------------------------------------|------------------------------------------|--------------------------|
| RESEARCH BROWSE COLLECTIONS | PATENT INTELLIGENCE                                                                                       | ROOT CAUSE ANALYSI                                      | S                  |                                                      |                                                                   |                                                    |                                       |                                     |                                          | MY WORKSPACES            |
| Language Selection          | Apply Changes                                                                                             |                                                         |                    |                                                      | Maka                                                              | curo -                                             |                                       | ick "A                              | nnly Ch                                  | oppoor" offor            |
| Key Color and Theme         | Configure your research ex                                                                                | perience:                                               |                    |                                                      | setting                                                           | j you                                              | r prefe                               | erence                              | es so th                                 | hat the                  |
| Entitlement Display         | • I am a Standards Experi                                                                                 | tonly                                                   |                    |                                                      | change                                                            | es ta                                              | ke effe                               | ect.                                |                                          |                          |
| Optional Plug-ins           | The Standards Expert ro<br>Standards knowledge ba                                                         | ile streamlines IHS Enginee<br>ses.<br>t                | ering Workbench    | to search only                                       |                                                                   |                                                    |                                       |                                     |                                          |                          |
| Setup & Configuration       | The <b>Research Analyst</b> r<br>available to you.                                                        | ole enables you to use all th                           | ne tools in IHS En | Searc                                                | h Prefe<br>aure vo                                                | rence<br>ur se                                     | es allo<br>arches                     | w you<br>s to m                     | to furt                                  | ther                     |
|                             | Search Preferences<br>Search My Subscriptions<br>Limit Standards results to<br>Limit Standards results to | s only<br>most recently revised sta<br>active standards | ndards             | resea<br>For ex<br>searc<br>availa<br>most<br>active | rch nee<br>xample,<br>hes to i<br>able in y<br>recent<br>e standa | eds.<br>, you<br>ncluc<br>/our s<br>revis<br>ards. | can li<br>le only<br>subscr<br>ion of | mit yo<br>/ docu<br>iption<br>stand | our star<br>iments<br>s, only<br>ards, o | ndards<br>the<br>or only |

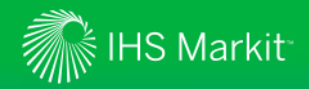

#### More Resources

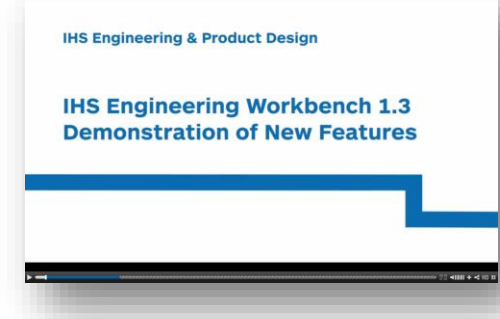

See this brief **<u>demo</u> <u>video</u>** for highlights We here the second second sec

ENGINEERING AND PRODUCT DESIGN

November 2016

#### Release Description HS Engineering Workbench Version 1.3 is the latest in a series of releases enable best-in-class Standards management functionality within Engineering Workbench release brings additional and enhanced standards management capabilities and multiple usability and personalization improvements based on direct user feedback

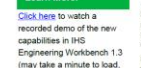

earn More

requests. h 1.3 Building on the prior 1.2 release, Version 1.3 includes further essential capabilities for load, working with standards, codes and specifications in support of the eventual migration

Learn about all the new capabilities in Version 1.3 in these <u>Release Notes</u>

#### IHS Markit

#### ENGINEERING & PRODUCT DESIGN

Next-Generation Standards Management with IHS Engineering Workbench

The addition of standards management capabilities in H45 Engineering Workbench provides H45 Standards Expert users with a powerful new platform for easily finding and managing the standards, codes and specifications they need to complete their projects on a daily basis. This briefing pager will introduce you to these exciting new capabilities and the value

that managing standards in IHS Engineering Workbench delivers to your organization.

Read this **briefing paper** detailing how IHS Engineering Workbench makes finding, using and managing standards easy and convenient

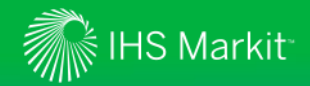

#### For assistance with IHS Engineering Workbench

Contact the IHS Markit Customer Care Center of Excellence for your region

| IHS Markit Customer Care                                                      |                                                                                          |  |  |  |  |  |  |
|-------------------------------------------------------------------------------|------------------------------------------------------------------------------------------|--|--|--|--|--|--|
| Monday 12:00am (UTC) to Saturday 12:00am (UTC)                                |                                                                                          |  |  |  |  |  |  |
| (Sunday 8:00 PM ET to Friday 8:00 PM ET)                                      |                                                                                          |  |  |  |  |  |  |
| Phone Email / Chat                                                            |                                                                                          |  |  |  |  |  |  |
| Americas:<br>Toll Free: +1 800 447 2273<br>Outside US/Canada: +1 303 858 6187 | Global Email: <u>CustomerCare@ihsmarkit.com</u><br>Chat: <u>www.ihs.com/CustomerCare</u> |  |  |  |  |  |  |
| Europe, Middle East, Africa:<br>+44 1344 328 300                              |                                                                                          |  |  |  |  |  |  |
| <b>Asia Pacific:</b><br>+604 291 3600                                         |                                                                                          |  |  |  |  |  |  |
| Web Page: <u>www.ihs.com/CustomerCare</u>                                     |                                                                                          |  |  |  |  |  |  |